## ClubRunner

Help Articles > Website Guides > Website Designer > Website Designer page preview

## Website Designer page preview

Omar S. - 2024-08-28 - Website Designer

You have the ability to Preview what the Home Page is going to look like before committing to any changes. This is helpful as it allows you to review the final appearance of the page and catch any errors before publishing it.

- 1. To start, please login to ClubRunner and go into the **Member Area**.
- 2. Click **Website** on the blue navigation menu bar near the top.
- 3. Click **Website Designer** on the gray menu bar immediately below.
- 4. Click on the **Edit Content** button within the **Content Section**.

| Welcome to Website Des                   | igner 3.0                            |
|------------------------------------------|--------------------------------------|
| To get started, click on one of the foll | owing main sections of your website: |
|                                          | C Edit Menu                          |
|                                          | Content Section<br>Fdit Content      |

5. You are now on the Page Designer. To see a preview of this page simply click on the **Page Preview** button found in the top right corner.

| Start Tour               | Go back Q Page Preview Publish |
|--------------------------|--------------------------------|
| Page Designer: Home Page | Content Template               |
| Home Page Banner         |                                |
| Home Page Menu           |                                |
| Banner (Full Wi          | dth)                           |
| Carousel                 | \$                             |
|                          |                                |
|                          |                                |

6. A Preview of the homepage appears.

Note: Links are not active on the preview.

|                                                                                | ← Go back 📀 Publish                        |
|--------------------------------------------------------------------------------|--------------------------------------------|
| Vou are viewing the page with the draft version of the layout. Note that links | s will not be active.                      |
|                                                                                | Search Q Edward Chu   Member Area   Logout |
| Rotary                                                                         | •                                          |
| Home About our Club - Calendar Donate to our C                                 | Club Facebook page Contact Us              |

7. To go back to the **Page Designer** screen simply click on the **Go Back** button found in the top right corner.

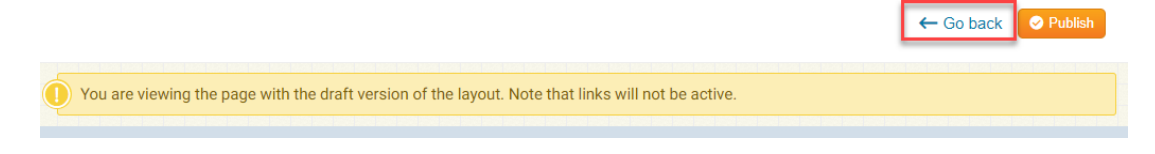

## **Related Content**

- How do I publish changes to the homepage?
- How do I use content templates in ClubRunner?
- <u>Widget: Custom Widgets</u>
- Placing widgets
- <u>Widget properties</u>

• Adding widgets to the Website Designer